#### **Discharge Redesign: Provider Update**

March 2016

#### What's the change?

Discharge Redesign, a pilot within the Department of Medicine, has triggered PowerChart changes that will impact some and will be visible to all at Christiana Hospital, beginning March 16, 2016.

This includes:

- Soft-Stop Alert for Re-reconciliation after Discharge Med Rec and Discharge Order completed
- <u>Soft-Stop Alert if Labs/Tests ordered after Discharge Order completed</u>
- Documentation Workflow Medical Readiness Goals for Discharge
- Expanded Quick Orders
- Patient Centered Rounds (PCR) MPage

Click the link above or scroll down to review information about each item.

### **Discharge Redesign: Provider Update**

March 2016

Soft-Stop Alert for Re-reconciliation after Discharge Med Rec and Discharge Order completed

| If you order a<br>medication and you<br>receive this alert, it<br>means a discharge<br>order and discharge<br>medication<br>reconciliation have<br>already been<br>completed for this<br>patient. | Discent (Lof 1) Proceed to Discharge Med Rec                                                                                                    |
|----------------------------------------------------------------------------------------------------|----------------------------------------------------------------------------------------------------|
|                                                                                                    | Discharge Medication Reconciliation has already been completed.<br>Reconciliation needs to occur for this newly added medication.<br>Following reconcilation - contact the attending physician to discuss. |
|                                                                                                    | To continue signing the orders and then perform Discharge Med Rec,<br>click "To Med Rec"                                                                                                    |

### *It is expected that you will speak with the patient's primary attending regarding the medication order you placed.*

Communication with the patient's primary team is important to ensure that the medication you are adding is consistent with the primary team's plan of care.

To continue signing the orders and then perform Discharge Med rec, click the "**To Med Rec**" button. Follow the instructions on the Discharge Medication Reconciliation screen to reconcile and sign the new order.

### **Discharge Redesign: Provider Update**

#### Soft-Stop Alert if Labs/Test ordered after Discharge Order completed

If you order a lab or test and you receive this alert, it means a discharge order has already been completed for this patient.

| Discern: (1 of 1)                                                                        |  |  |  |  |
|------------------------------------------------------------------------------------------|--|--|--|--|
| ***Discharge Order has been placed***                                                    |  |  |  |  |
| Ordering labs/tests may delay discharge for this patient.                                |  |  |  |  |
| Do you want the following new labs/tests to be performed prior to discharge? BMP.        |  |  |  |  |
| Alert Action                                                                             |  |  |  |  |
| No. L will consider ordering in the outpatient setting                                   |  |  |  |  |
| Yes, proceed and choose one of the orders below. I have cleared this with the attending. |  |  |  |  |
| Add Order for:                                                                           |  |  |  |  |
| Cancel Discharge -> Additional lab/tests have been ordered, results require review.      |  |  |  |  |
|                                                                                          |  |  |  |  |
| ОК                                                                                       |  |  |  |  |
|                                                                                          |  |  |  |  |

Ordering labs/test after the Discharge Order is complete may delay discharge for the patient. If you want the labs/ tests to be completed prior to discharge, speak with the patient's primary attending to clear this decision.

This alert provides options for clear communication to the patient's care team during transition of care about what items are pending.

| Alert Action                                                                                      | Add Order for:                                                                                                    | What happens                                                                                                    |
|---------------------------------------------------------------------------------------------------|----------------------------------------------------------------------------------------------------|----------------------------------------------------------------------------------------------------|
| No, I will consider<br>ordering in the outpatient<br>setting.                                     | None (no boxes checked)                                                                                                    | The order for lab/test is cancelled.                                                                                                    |
| Yes, proceed and<br>choose one of the orders<br>below. I have cleared this<br>with the attending. | Cancel Discharge→ Additional<br>lab/tests have been ordered,<br>results require review.                                                             | The Orders for Signature screen appears with a<br>Cancel Discharge order and the lab/test order<br>for your signature.<br>The order is sent to Nurse Review for<br>communication that discharge is cancelled.                                |
| Yes, proceed and<br>choose one of the orders<br>below. I have cleared this<br>with the attending. | Communicate to Nurse- Pending<br>Tests → Additional lab/tests<br>have been ordered. Patient may<br>leave when completed and<br>results are pending. | The Orders for Signature screen appears with a<br>Communicate to Nurse order and the lab/test<br>order for your signature.<br>The order is sent to Nurse Review for<br>communication that the patient may leave when<br>results are pending. |

Choose from the Actions and Orders listed on the alert:

#### **Discharge Redesign: Provider Update**

March 2016

#### Medical Readiness Goals for Discharge

Primary medicine teams will focus on defining medical readiness goals for discharge and anticipated discharge date. Goals and status of goals can be found in a new component, Medical Readiness Goals for Discharge, on the Admit/Consult and Manage tabs of your Documentation Workflow.

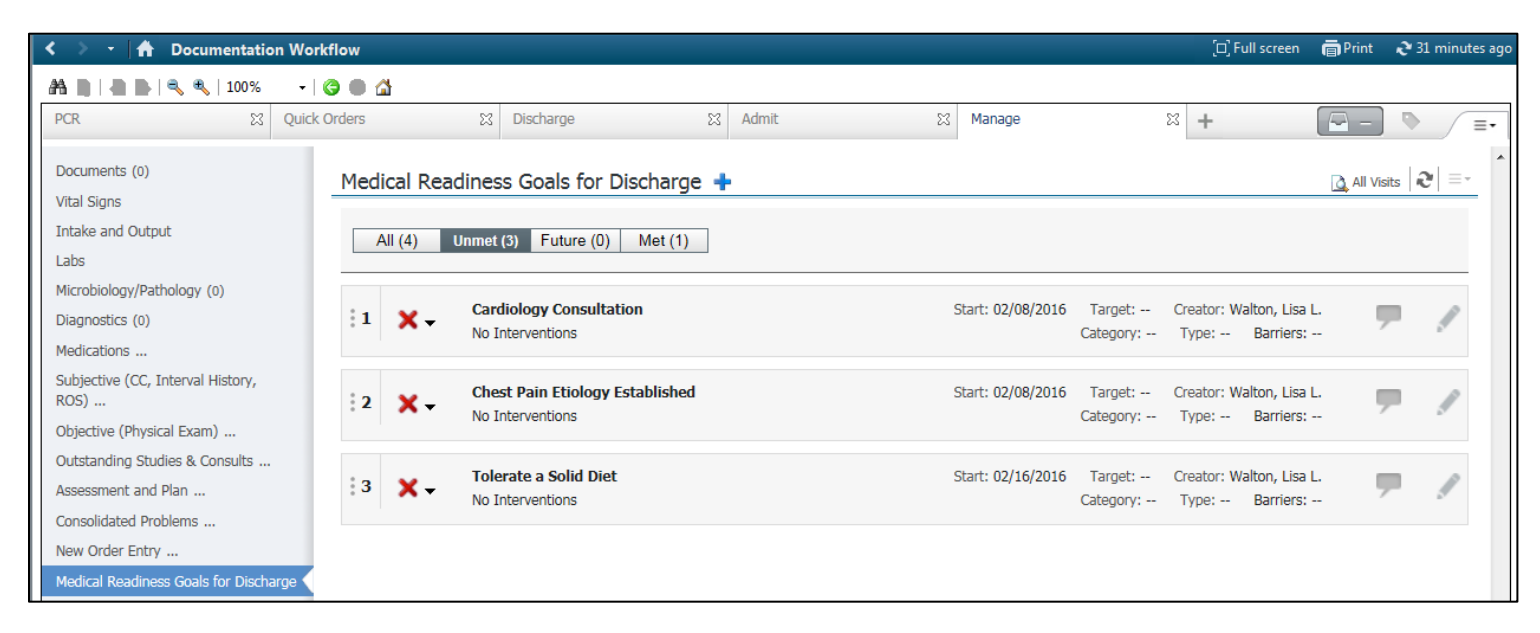

### If you disagree with any of the goals or would like to add to the goals, please touch base with the attending.

The aim of this page is to set up shared expectations regarding discharge so the entire care team and patient/family are prepared for discharge.

### Discharge Redesign: Provider Update

#### **Expanded Quick Orders tab**

The Quick Orders tab, which displayed Lab orders, has been expanded to include other quick orders to facilitate rounding for medicine units. You may use this on other units as well to facilitate quick ordering. To add orders from the Quick Order tab:

- 1. Click on an order under the category.
- 2. Click the green inbox.
- 3. Sign the orders.

Note: you will not find all orders on this screen, but you may search for other orders in the New Order Entry component.

March 2016

| < 🔉 🔹 者 Documentation Workflow                                     |                                                               | [□] Full screen 🛛 👼 Print 🛛 Ə minutes a |                                                               |  |
|--------------------------------------------------------------------|---------------------------------------------------------------|-----------------------------------------|---------------------------------------------------------------|--|
| 👫 🗋   📥   🔍 🌯   100% 🛛 +   🌑 🌑 🟠                                   |                                                               |                                         |                                                               |  |
| PCR 🛛 Quick Orders 🕅                                               | Discharge 🛛 Admit 🕅                                           | Manage                                  | X + - · -                                                     |  |
| Vonus Teastiant                                                    |                                                               |                                         |                                                               |  |
| venue. Inpatient                                                   |                                                               |                                         |                                                               |  |
| Labs =• 🔊                                                          | Medications                                                   | 🛛 🔗 🛛 New Orde                          | r Entry 💠 🛛 🗐 🔿                                               |  |
| AM Labs                                                            | Anti-Emetics                                                  | Inpatient 🗸                             |                                                               |  |
| CBC with diff Once, Morning Rounds 0500-0800 T+1;0500              | Anti-Hypertensives                                            |                                         | $\mathbf{V}$                                                  |  |
| CBC without diff Once, Morning Rounds 0500-0800 T+1;0500           | Anti Paychotics                                               | Q Search N                              | lew Order                                                     |  |
| PT includes INR- FOR COUMADIN PATIENTS Once, Morning Rounds 0500-  | Record discontinues                                           |                                         |                                                               |  |
| 0800 T+1;0500, Coumadin Yes                                        | Benzodiazepines                                               | Person                                  | al Favorites                                                  |  |
| BMP (ELECT/BUN/CRT/CA/GLU) Once, Morning Rounds 0500-0800 T+1;0500 | Diuretics                                                     | Favorites                               |                                                               |  |
| CMP (BMP/ALB/ALK PHOS/TP/AST/ALT/TBILI) Once, Morning Rounds       | Electrolyte Repletion                                         | No Favorites                            | Found                                                         |  |
| 0500-0800 T+1;0500                                                 | IV Fluids                                                     |                                         |                                                               |  |
| RFP Once, Morning Rounds 0500-0800 T+1;0500                        | Nitroglycerin                                                 | Order Set                               |                                                               |  |
| Mg Blood Level Once, Morning Rounds 0500-0800 T+1;0500             | Pain Relievers                                                |                                         | - •                                                           |  |
| LFT (ALB/Alk Phos/ALT/AST/Tot Bil/Dir Bil/TP) Once, Morning Rounds |                                                               | Heme D                                  | VT Deep Venous Thrombosis Prophylaxis/VTE                     |  |
| 0500-0800 T+1;0500                                                 |                                                               |                                         | MD5732 Heme DVT Deep Venous Thrombosis Prophylaxis/VTE MD5732 |  |
| ABG Once, Routine                                                  |                                                               | 📲 💽 Sepsis A                            | dvisory Quickset - Inpatient                                  |  |
| Potassium Serum Once, Morning Rounds 0500-0800 T+1;0500            | Chest PA/Lat Stat /, Chest Pain, t;n                          | 🕞 Hyperka                               | 🕞 Hyperkalemia Management                                     |  |
| Add On Lab Test                                                    | Chest PA/Lat Stat /, Shortness of Breath, t:n                 | 💽 Indigest                              | E Indigestion Careset                                         |  |
| Next Rounds                                                        | Chest PA/Lat Stat /, Cough, t;n                               | 🄰 Pain Acu                              | Pain Acute Pain Management MD5709 Pain Acute Pain Management  |  |
| CBC with diff Once, Next rounds - 11,13,15,18,2030,24 T;N          | Chest PA/Lat Stat /, Abd Pain, t;n, Upright CXR, R/O free air | MD5709                                  | MD5709                                                        |  |
| CBC without diff Once, Next rounds - 11,13,15,18,2030,24 T;N       | Chest - Portable 1 View Stat /, Chest Pain, T;N               | 🔰 GI Laxat                              | GI Laxatives MD5729 GI Laxatives MD5729                       |  |
| PT includes INR- FOR COUMADIN PATIENTS Once, Next rounds -         | Chest - Portable 1 View Stat /, Shortness of Breath, T:N      | 💽 Transfus                              | Transfuse RBC, Cryo, FFP, Platelets                           |  |
| 11,13,15,18,2030,24 T;N, Coumadin Yes                              | Abdomen Flat Plate Stat /, tan                                | Sen (IV)                                | Alcohol Withdrawal DIAzepam (CIWA) MD5310C Gen (IV)           |  |
| PT includes INR- NO RECENT COUMADIN Once, Next rounds -            | CT Head wo Contrast Stat /, Change in Mental Status, T;N      | Alcohol W                               | ithdrawal DIAzepam (CIWA) MD5310C                             |  |
| 11,13,15,18,2030,24 T;N, Coumadin No                               | CT Head Consult Stat /, T;N                                   | 🎦 Gen (IV)                              | Alcohol Withdrawal LORAzepam (CIWA) MD5310B Gen               |  |
| BMP (ELECT/BUN/CRT/CA/GLU) Once, Next rounds - 11,13,15,18,2030,24 | CT Chest PE Protocol Stat /, T;N                              | (IV) Alcoh                              | ol Withdrawal LORAzepam (CIWA) MD5310B                        |  |
| T;N                                                                | CT Abd/Pelvis Consult w Oral Contrast Stat /, T;N             | Diet                                    |                                                               |  |
| CMP (BMP/ALB/ALK PHOS/TP/AST/ALT/TBILI) Once, Next rounds -        | CT Chest/Abd/Pelvis Consult Stat /, T;N                       |                                         |                                                               |  |
| 11,13,15,18,2030,24 T;N                                            | Renal US stat /, T;N                                          | Therapy/O                               | Other ≡• ⊙                                                    |  |
| RFP Once, Next rounds - 11,13,15,18,2030,24 T;N                    | VS Veins Leg Right Groin to Ankle Stat /, T;N                 |                                         |                                                               |  |
| Mg Blood Level Once, Next rounds - 11,13,15,18,2030,24 T;N         | VS Veins Leg Left Groin to Ankle Stat /, T;N                  | Therapy                                 |                                                               |  |
| LFT (ALB/Alk Phos/ALT/AST/Tot Bil/Dir Bil/TP) Once, Next rounds -  | VS Veins Legs Bilateral Groin to Ankle Stat /, T;N            | Other                                   |                                                               |  |
| 11,13,15,18,2030,24 T;N                                            | VQ Scan Stat, T;N                                             |                                         |                                                               |  |
| Potassium Serum Once, Next rounds - 11,13,15,18,2030,24 T;N        | FEES                                                          |                                         |                                                               |  |
| Stat Labs                                                          | EKG - 12 Lead 12 Lead, Stat, T;N                              |                                         |                                                               |  |
| CBC with diff Once, Stat T;N                                       | Orthostatic VS (BP/HR)                                        |                                         |                                                               |  |
| CBC without diff Once, Stat T;N                                    |                                                               |                                         |                                                               |  |

### **Discharge Redesign: Provider Update**

March 2016

#### Patient Centered Rounds (PCR) MPage

A new tab on your Documentation Workflow, PCR, is used during Patient Centered Rounds on the Medicine units.

Information you may find helpful includes:

- Medical Readiness Goals
- Anticipated Discharge Date

| < 🔪 🔹 🛉 Documentation Workflow                                                                                                    |                                                                                                    |                                                         |  |  |  |  |  |
|----------------------------------------------------------------------------------------------------|----------------------------------------------------------------------------------------------------|---------------------------------------------------------|--|--|--|--|--|
|                                                                                                    |                                                                                                    |                                                         |  |  |  |  |  |
| PCR 🛛 Quick Orders 🛱 D                                                                                                    | scharge 🛛 Admit 🖓 Manage                                                                                                    | X + 💽 - 🗞 🖃                                             |  |  |  |  |  |
| Patient Information =• (a)                                                                                                    | Medical Readiness Goals =• 🕤                                                                                                    | Precautions (0) 💠 📃 🖘 🔿                                 |  |  |  |  |  |
| Admitting Physician:         Ewen MD, Edward F.           Room/Bed:         5A25-B           Admit Date:         10/20/15           Last Visit:         No results found           Corie Status:         No results found | Priority         Goal         Status           1         Cardiology Consultation           2         Chest Pain Etiology<br>Established           3         Tolerate a Solid Diet | Selected visit No results found VTE Prophylaxis (0) E • |  |  |  |  |  |
|                                                                                                    |                                                                                                    | No Results Found                                        |  |  |  |  |  |
| Discharge Planning/Anticipated ≡•<br>Discharge (1) ▼                                                                                                    |                                                                                                    | PT/OT/SLP Recommendations (0) =•                        |  |  |  |  |  |
| Selected visit                                                                                                    | Last 24 nours for the selected visit *                                                                                                    | No Results Found                                        |  |  |  |  |  |
| Anticipated Discharge 03/09/16 15:30 03/03/16 15:44<br>Date                                                                                                    | Labs =• 🔊                                                                                                    | Documents (0) 🕂 📃 - 💿                                   |  |  |  |  |  |
| Consolidated Problems =• 🔿                                                                                                    | Last 24 hours for the selected visit 🔻                                                                                                    | Last 24 hours for the selected visit                    |  |  |  |  |  |
| All Visits                                                                                                    | No results found                                                                                                    | No results found                                        |  |  |  |  |  |
| Classification: All                                                                                                    | Medication Reconciliation (1) + = -                                                                                                    | Diagnostics (0) ≡• ⊙                                    |  |  |  |  |  |
| Add new as: This Visit                                                                                                    | Selected visit                                                                                                    | Last 72 hours for the selected visit 🔻                  |  |  |  |  |  |
|                                                                                                    | New (0)                                                                                                    | No results found                                        |  |  |  |  |  |
| Priority Problem                                                                                                    | No results found Continue (1)                                                                                                    | Outstanding Orders (1) =• 🕤                             |  |  |  |  |  |
| This Visit (2)                                                                                                    | aspirin (aspirin 81 mg oral tablet) 1 TAB, by mouth, Daily 1800, Refills: 0                                                                                                    | Selected visit                                          |  |  |  |  |  |
| Pneumatocele of lung     Pneumania                                                                                                    | Continue with changes (0)<br>No results found<br>No longer taking (0)<br>No results found                                                                                         | Status Ordered<br>Chest PA/Lat Ordered 12/15/15 10:20   |  |  |  |  |  |
| 4 Chronic (1)                                                                                                    | Contact physician prior to taking (0)                                                                                                    |                                                         |  |  |  |  |  |
| DDD500003 Pulm/Resp Care                                                                                                    |                                                                                                    | ]                                                       |  |  |  |  |  |
| Historical (0) Show Previous Visits                                                                                                    |                                                                                                    |                                                         |  |  |  |  |  |
|                                                                                                    |                                                                                                    |                                                         |  |  |  |  |  |